# Lab 1: Accessing Configuration Registers

| Developed by : Muhammad Amir Yousaf |                                                                                |  |  |  |  |
|-------------------------------------|--------------------------------------------------------------------------------|--|--|--|--|
| Revised by                          | : Muhammad Imran                                                               |  |  |  |  |
| Date                                | : 2014-10-02                                                                   |  |  |  |  |
| Course                              | : ET032G, Elektroteknik GR (A), Mikrodatorteknik at Mittuniversitetet, Sweden. |  |  |  |  |

## Goal:

The goal of this lab is to have an in depth understanding of the architecture of modern microcontrollers and validation of concepts with the help of simulators. XMEGA family of microcontrollers is selected for this purpose. The microcontroller <u>XMEGA B1 128</u> has various flexible and configurable peripherals to interface with external electronic devices. You will use C language for writing a program to access its configuration registers and to implement simple computational tasks. The exercises motivate to consult the datasheet, manual and tutorials provided at the manufacturer web page in order to get insight of device.

# Platform used:

Development Kit: XMEGA Xplained B1

Programming environment: AVR Studio 6.2

# Preparation for Exercises:

Various text and video tutorials are available in order to get basic understanding of tools required for performing these lab exercises. The link for download is given here

http://www.atmel.com/devices/ATXMEGA128B1.aspx?tab=documents

In preparatory, you will run a simple program to understand the basics of AtmelStudio and XMEGA Xplained B1. Follow the steps to run a preparatory task

- 1. Start AtmelStudio 6.2, go to File in menu bar, click on *New Project* to create a new project with name *labs\_preparatory*
- 2. Select *GCC C Executable Project* (for tasks without ASF) or *GCC C ASF Board Project* (for tasks with ASF). You would have window as shown in following figure.

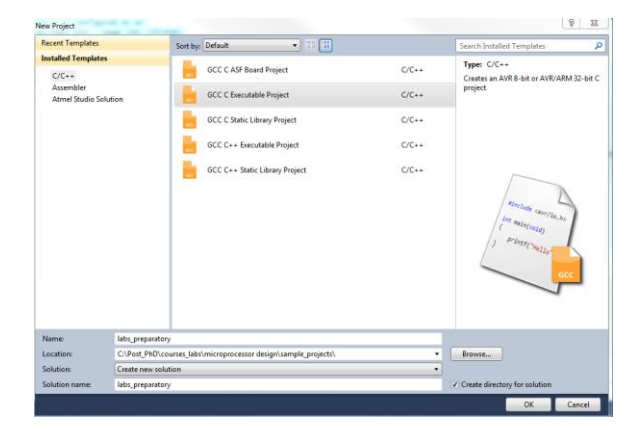

- 3. Select Device Family in drop menu as AVR XMEGA, 8-bit and choose ATxmega128B1
- 4. Paste the provided C code in the file *labs\_preparatory.c* and click build (F7)

and

you would see the build results in *Output window* which shows the status and location of output file. You can find errors and warning in this window.

#### 

Comments for the above code:

}

PORTA *direction* and *out* registers' addresses are mapped onto PORTA\_DIR\_REG and PORTA\_OUT\_REG respectively. PORTA\_DIR\_REG has been assigned 1s (0xFF) in order to make all pins as output. For more details, read the following text from manual. (see page 124, 133/410 in XMEGA B MANUAL)

"Each port has one data direction (DIR) register and one data output value (OUT) register that are used for port pin control. The data input value (IN) register is used for reading the port pins. Direction of the pin is decided by the DIRn bit in the DIR register. If DIRn is written to one, pin n is configured as an output pin. If DIRn is written to zero, pin n is configured as an input pin".

- 5. Right click on the project folder in the *solution explorer, go to toolchain* tab and set complier optimization level –00.
- 6. In the *Tool* tab, select debugger as Simulator and save the project.
- 7. Now press the Start debugging and break different steps
- You will see the counter values in the OUT Data Output Value register having address 0x604. Familiarize yourself with code, datasheet and manual in order to use it in Lab tasks. General Purpose IO ports can be accessed and configured through the registers mapped in IO

memory (see Appendix). You can enable the IO view by clicking on this button

|                                | IO View                        |             |       |         |      |  |
|--------------------------------|--------------------------------|-------------|-------|---------|------|--|
|                                | Filter:                        |             |       | -   🚄   |      |  |
| Name                           |                                |             |       |         | Valu |  |
|                                | General Purpo                  |             |       |         |      |  |
| I/O Port Configuration (PORTA) |                                |             |       |         |      |  |
|                                | I/O Port Configuration (PORTB) |             |       |         |      |  |
| I/O Port Configuration (PORTC) |                                |             |       |         |      |  |
|                                | 🗄 🔟 I/O Port Confi             | guration (P | ORTD) |         |      |  |
|                                | Name                           | Address     | Value | Bits    |      |  |
|                                | 1/O DIR                        | 0x600       | 0xFF  | 0000000 |      |  |
|                                | VO DIRSET                      | 0x601       | 0xFF  | 0000000 |      |  |
|                                | VO DIRCLR                      | 0x602       | 0xFF  | 0000000 |      |  |
|                                | 1/O DIRTGL                     | 0x603       | 0xFF  | 8888888 |      |  |
|                                | UO OUT                         | 0x604       | 0x05  | 00000   |      |  |
|                                | VO OUTSET                      | 0x605       | 0x05  |         |      |  |
|                                |                                |             |       |         |      |  |

### Task 1:

In this task, you will use AVR Studio 6 Editor and AVR Simulator. Modify the preparatory program such that it takes input from PINO of PORT B and then increment the counter values which are assigned to PORT A as output. This program needs to be written without AVR Software Framework (asf.h). Take snapshots for report. You can give inputs to pins by clicking on the square space as shown in the figure.

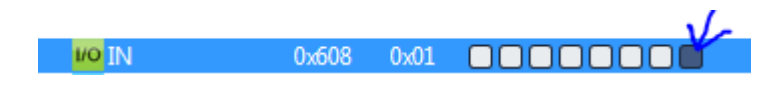

## Task 2:

XMEGA has three 16 bit timer/counters that can be configured to produce time delays. Use a Real time counter to generate one second delay and modify the counter to count the time's ticks. You may use AVR Software Framework (ASF) to make the program but you should have an understanding.

Is it possible to verify one second delay with AVR Simulator in AVR Studio 6? Motivate?A video tutorial of ASF is given here: <u>Atmel Software Framework, Getting Started</u>

Switch the Optimization to level O0 and O1 and note the difference.

## Tasks3:

In this task and next coming tasks, you can use the ASF. The example code in preparatory can be translated into following lines of code

```
#include <asf.h>
int main(void)
{
    char counter=0;
    PORTA.DIR=0xFF;
    while(1)
        {
        PORTA.OUT=counter++;
        if(counter >= 10)
            counter = 0;
        }
}
```

Identify the difference and write in report. Modify the above code to take input from a PINO of PORT B and reset the counter when a positive edge is detected. Assign the counter values to PORT C.

**TIPS:** For sensing rising edge you will need to use PINnCTRL – Pin n Configuration Register, INT1MASK – Interrupt 1 Mask register, and INTFLAGS – Interrupt Flag register. (see page 136-138 in XMEGA B MANUAL)

### Task 4:

This task involves a real microcontroller instead of software simulator. XMEGA B1 Xplained board has four LEDs i.e. LED0 to LED3. Display some flash pattern over them. You can program more than one pattern replacing each other after regular interval time (using timer/counter). See appendix to know about the programming of the device.

TIPS:

- LEDS are connected to PINS of PORTB and you can find the information in Table 4-5. J3 I/O expansion header of user guide "Atmel AVR1912: Atmel XMEGA-B1 Xplained Hardware User Guide". The LEDS and other peripherals can be found in the header file *xmega\_b1\_xplained.h.*
- If you are using delay functions such as *delay\_ms* from *delay.h*, add the relevant modules in ASF wizard as shown in following figure. Make sure that you have selected the right project and add the dependent modules.

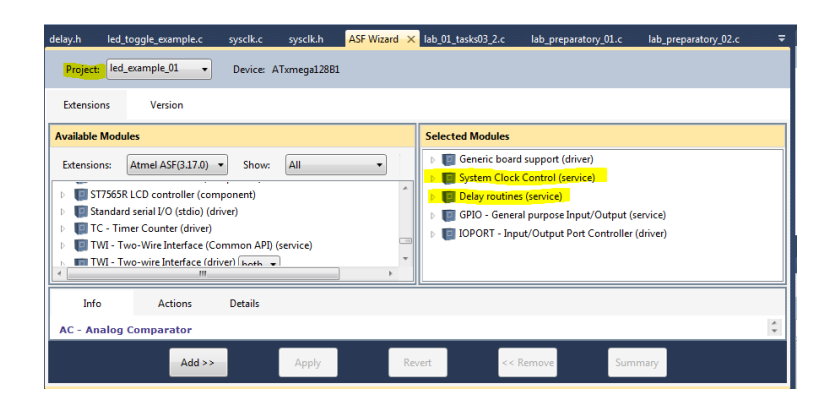

### Appendix 31. Peripheral Module Address Map

The address maps show the base address for each peripheral and module in XMEGA. All peripherals and modules are not present in all XMEGA devices, refer to device data sheet for the peripherals module address map for a specific device.

| Base Address Name Description |           |                                              | Page     |
|-------------------------------|-----------|----------------------------------------------|----------|
| 0x0000                        | GPIO      | General Purpose IO Registers                 | page 42  |
| 0x0010                        | VPORT0    | Virtual Port 0                               | page 132 |
| 0x0014                        | VPORT1    | Virtual Port 1                               |          |
| 0x0018                        | VPORT2    | Virtual Port 2                               |          |
| 0x001C                        | VPORT3    | Virtual Port 3                               |          |
| 0x0030                        | CPU       | CPU                                          | page 19  |
| 0x0040                        | CLK       | Clock Control                                | page 96  |
| 0x0048                        | SLEEP     | Sleep Controller                             | page 101 |
| 0x0050                        | OSC       | Oscillator Control                           | page 96  |
| 0x0060                        | DFLLRC32M | DFLL for the 32 MHz Internal RC Oscillator   | page 96  |
| 0x0068                        | DFLLRC2M  | DFLL for the 2 MHz RC Oscillator             |          |
| 0x0070                        | PR        | Power Reduction                              | page 98  |
| 0x0078                        | RST       | Reset Controller                             | page 109 |
| 0x0080                        | WDT       | Watch-Dog Timer                              | page 114 |
| 0x0090                        | MCU       | MCU Control                                  | page 42  |
| 0x00A0                        | PMIC      | Programmable Multilevel Interrupt Controller | page 122 |
| 0×00B0                        | PORTCEG   | Port Configuration                           | page 146 |
| 0x00C0                        | AES       | AES Module                                   | page 292 |
| 0x0100                        | DMA       | DMA Controller                               | page 62  |
| 0x0180                        | EVSYS     | Event System                                 | page 74  |
| 0x01C0                        | NVM       | Non Volatile Memory (NVM) Controller         | page 46  |
| 0x0200                        | ADCA      | Analog to Digital Converter on port A        | page 344 |
| 0x0240                        | ADCB      | Analog to Digital Converter on port B        |          |
| 0x0380                        | ACA       | Analog Comparator pair on port A             | page 353 |
| 0x0390                        | ACB       | Analog Comparator pair on port B             |          |
| 0x0400                        | RTC       | Real Time Counter                            | page 205 |
| 0x0480                        | TWIC      | Two Wire Interface on port C                 | page 254 |
| 0x04C0                        | USB       | Universal Serial Bus Interface               | page 281 |
| 0x0600                        | PORTA     | Port A                                       | page 146 |
| 0x0620                        | PORTB     | Port B                                       |          |
| 0x0640                        | PORTC     | Port C                                       |          |
| 0x0660                        | PORTD     | Port D                                       |          |
| 0x0680                        | PORTE     | Port E                                       |          |
| 0x06C0                        | PORTG     | Port G                                       |          |
| 0x0760                        | PORTM     | Port M                                       |          |
| 0x07E0                        | PORTR     | Port R                                       |          |

# Programming the device

You can program the device with your application in two ways

- 1. Programming via Atmel AVR Studio 5 and Atmel AVR tools.
- 2. Programming via the DFU boot loader.

But in the labs, you will program the device visa DFU boot loader. For this purpose DFU programming software **FLIP** has already been installed in the lab computer. Therefore, go to Start-> FLIP 3.4.7 and open it. Select the device according to instruction in the XMEGA-B1 getting started <u>Guide</u> (section 5.2.2). It is important that FLIP uses USB interface to program the ATxmega128B1 but the boot loader has to be evoked by shorting **pin 6 on J1 to GND** if it hasn't been done already.